# Statistique des ventes

La statistique du chiffre d'affaires peut être utilisée dans tous les domaines comptables, veuillez sélectionner le domaine comptable souhaité. Elle dispose de nombreuses fonctions, c'est pourquoi il est utile d'avoir une analyse précise en tête. Posez-vous concrètement la question

Qu'est-ce que je veux découvrir ?

Vous trouverez les statistiques du chiffre d'affaires via **Chiffres d'affaires/Statistiques du chiffre** d'affaires.

| Umsatz-Statis          | stik                |                                       |               |             |                |       |               |   | ? | _            |       | X   |
|------------------------|---------------------|---------------------------------------|---------------|-------------|----------------|-------|---------------|---|---|--------------|-------|-----|
| Zeitraum und Ir        | nhalt               | Filterung                             | Spezielle     | Artikel     | Tage / Zei     | t / C | Club-Statisti | k |   | <u>D</u> ruc | ken   | F8  |
| Zeitraum:              | <u>v</u> on:        | 12.08.20                              | <u>Z</u> eit: | ::          | Uhr            |       |               |   |   |              |       |     |
|                        | <u>b</u> is:        | 12.08.20                              | Zeit:         | 23:59:59    |                | arta  |               | ſ | 0 | Rese         | t     | F5  |
|                        |                     |                                       | D Le          | s 06:00 Uhr | auf den Vo     | orta  | g             |   | 2 | y Lade       | n     | F9  |
| Rechnung:              | <u>v</u> on:        |                                       | <u>b</u> is:  | 12.08.20    |                |       |               |   | 3 | Speid        | thern | F11 |
| Zahldatum:             | <u>v</u> on:        |                                       | <u>b</u> is:  | 12.08.20    |                |       |               |   |   |              |       | _   |
| Diese Informat         | ionen dr            | ucken:                                |               |             |                |       |               |   |   |              |       |     |
| Einzelbu               | Jchunger<br>Speziel | n: <u>S</u> ortieren:<br>lles Lavout: | Dati          | um und Zer  | t<br>lienweise | •     | Definieren    | • |   |              |       |     |
| Tage / Z               | eit / Club          | o-Statistik                           |               |             |                |       | benneren      |   |   |              |       |     |
| 🗹 Gruppe               | nsumme              | n: Umfang:                            | Artil         | kel einzeln |                |       |               | • |   |              |       |     |
| <u>K</u> unden-Filter: |                     | Alle Ko                               | ntakte        |             |                | •     | Definieren    |   |   |              |       |     |
|                        |                     |                                       |               |             |                |       |               |   | Ξ | <u>E</u> nde | •     |     |

## Fonctions de base

?

| Reset (1)          | Veuillez toujours appuyer sur le bouton avant de commencer les réglages.<br><b>Reset</b> pour rétablir les paramètres de base.                                                                                                    |
|--------------------|----------------------------------------------------------------------------------------------------|
| :::                | <b>Reset</b> permet d'effectuer tous les tests, car vous pouvez toujours réactiver.                                                                                                    |
| Enregistrer<br>(3) | A propos de <b>Enregistrer</b> vous permet de sauvegarder facilement des paramètres statistiques particulièrement pratiques. Cela signifie que vous les avez toujours rapidement à portée de main et que vous ne devez pas toujours refaire les réglages.   |
| :                  | Veuillez rester dans le dossier que PC CADDIE vous propose<br>automatiquement. Faites également attention au nom de la statistique, surtout le<br>contenu/le thème doit être contenu dans le nom.                                                           |
| Charger (2)        | Si vous souhaitez consulter une statistique enregistrée, vous pouvez le faire en cliquant sur le bouton "Charger". <b>Chargement</b> , il vous suffit d'indiquer la <b>période</b> adapter la statistique. Celle-ci doit être modifiée après le chargement. |

## Paramètres importants

Moins, c'est souvent plus - ne remplissez que ce qui est nécessaire et non pas autant que possible.

#### Période et contenu

Les paramètres dont vous avez le plus souvent besoin peuvent être définis à l'aide des informations suivantes :

| Umsatz-Statistik                      |            |               |             |             |       |              |   | ? _            |       | ×   |
|---------------------------------------|------------|---------------|-------------|-------------|-------|--------------|---|----------------|-------|-----|
| Zeitraum und Inhalt                   | ilterung   | Spezielle     | Artikel     | Tage / Zeit | t / C | lub-Statisti | k | 🔓 <u>D</u> ruc | :ken  | F8  |
| Zeitraum: <u>v</u> on: <mark>1</mark> | 2.08.20    | <u>Z</u> eit: | ::          | Uhr         |       |              |   |                |       |     |
| <u>b</u> is: 1.                       | 2.08.20    | Zeit:         | 23:59:59    | Uhr         |       | _            |   | 🛨 Rese         | et    | F5  |
|                                       |            | bis           | 06:00 Uhr   | auf den Vo  | orta  | g            |   | Lade           | en    | F9  |
| Rechnung: von:                        |            | bis:          | 12.08.20    |             |       |              |   | 💾 Spei         | chern | F11 |
| Zahldatum: von:                       |            | <u>b</u> is:  | 12.08.20    |             |       |              |   |                |       |     |
| Diese Informationen druck             | ken:       |               |             |             |       |              |   |                |       |     |
| Einzelbuchungen:                      | Sortieren: | Datu          | im und Zeit | :           |       |              | • |                |       |     |
| Spezielles                            | s Layout:  | Sald          | en          |             | •     | Definieren   |   |                |       |     |
| Tage / Zeit / Club-St                 | tatistik   |               |             |             |       |              |   |                |       |     |
| Gruppensummen:                        | Umfang:    | Artik         | el einzeln  |             |       |              | • |                |       |     |
|                                       |            |               |             |             |       |              |   |                |       |     |
| <u>K</u> unden-Filter:                | Alle Kor   | ntakte        |             |             | *     | Definieren   |   |                |       |     |
|                                       |            |               |             |             |       |              |   | ➡ <u>E</u> nd  | e     |     |

- *Période*: Réglez toujours ici la période concernée.
- **Evaluer la période quotidiennement**Cela concerne les ventes quotidiennes à une certaine heure, par ex. de 10h00 à 14h00, dans la période définie, par ex. du 01.01.10 au 31.12.10.
- jusqu'à 06:00 sur le jour précédent: ce crochet est particulièrement avantageux pour la gastronomie, lorsque les chiffres d'affaires réalisés après 24 heures doivent être calculés sur la veille.
- **Einzelbuchungen:**: Déterminez si vous souhaitez imprimer avec des écritures individuelles ou seulement des totaux en décochant éventuellement la case "écritures individuelles".
- Pour le poste "Ecritures individuelles", vous pouvez également sélectionner d'autres tris, par ex. triés par nom de client (alphabétique), désignation d'article, numéro de facture, Club d'affiliation et mise en page de la caisse (avec écritures de débit et de crédit).
- **Gruppensummen:**: lci, vous pouvez choisir entre les différents articles ou les groupes de marchandises.
- *Kunden-Filter:*:Auch le groupe de personnes peut être sélectionné.
- si vous avez besoin de "personnes individuelles", veuillez créer un filtre avec énumération !

#### Filtrage

| Zeitraum und Inhalt       Filterung       Spezielle Artikel       Tage / Zeit / Club-Statistik       Image: Drucken       FB         Warengruppen:       Wahl       Wahl       Image: Drucken       FB         Buchungstext:       Image: Drucken       Yeit       Yeit       FS         Betragsbereich:       yon:       -999999.99       bis:       9999999.99       Image: Drucken       FB         MwstSätze:       Image: Drucken       FI       Image: Drucken       F9         Mur diesen Status:       (neutral)       Image: Drucken       F1         IBU-Export:       (neutral)       Image: Drucken       F11         IBU-Konten:       Angebot / Perspektive       zu berechnen       F11         Kassen-Bereich:       → Rechnung geschrieben       Image: Drucken       F11         Statistik-Bereich:       → Rechnung oder teilbezahlt       Image: Drucken       F11         Buchende Person:       ✓ Fredigt       Image: Drucken       Image: Drucken       F11         Zahlarten:       Oruberchnen am Bis-Datum       Wahl       Wahl       Wahl       Image: Drucken       F11         Babatt-Sätze:       Oruberchnen am Bis-Datum       Oruberchnen am Bis-Datum       Senbuch       Image: Drucken       F11 <t< th=""><th>Umsatz-Statistik</th><th></th><th></th><th>? _ 🗆 X</th></t<>                                                                                                    | Umsatz-Statistik         |                                                   |             | ? _ 🗆 X              |
|----------------------------------------------------------------------------------------------------|--------------------------|---------------------------------------------------|-------------|----------------------|
| Warengruppen:       Wahl         Buchungstext:       wahl         Betragsbereich:       yon:       -9999999.99       bis:       9999999.99         Nur ungleich 0       Nur ungleich 0       Image: Constraint of the second of the second of th | Zeitraum und Inhalt      | Filterung Spezielle Artikel Tage / Zeit / Clu     | b-Statistik | 🔒 <u>D</u> rucken F8 |
| buthenigstext.   Betragsbereich:   yon:   -999999.99   bis:   9999999.99   bis:   9999999.99   wstSätze:     Nur ungleich 0     MwstSätze:     (neutral)   FIBU-Export:   (neutral)   FIBU-Export:   Angebot / Perspektive   zu berechnen   * Reset   * Rechnung geschrieben   * Teilbezahlt   * Rechnung oder teilbezahlt   Wahl   Babatt-Sätze:   Ozu berechnen am Bis-Datum   Senbuch   Senbuch   O - Rechnung oder teilbezahlt am Bis-Datur   O - Rechnung oder teilbezahlt am Bis-Datur                                                                                                    | <u>W</u> arengruppen:    |                                                   | Wahl        |                      |
| Betragsbereich:       yon:       -9999999.99       bis:       9999999.99       image: Laden F3         MwstSätze:       Image: Nur ungleich 0       Image: Laden F3         Mur diesen Status:       (neutral)       Image: Laden F3         FIBU-Export:       (neutral)       Image: Laden F3         FIBU-Konten:       Angebot / Perspektive       Image: Laden F3         Zu berechnen       Image: Laden F3         Statistik-Bereich:       Angebot / Perspektive       Image: Laden F3         Buchende Person:       Teilbezahlt       Image: Laden F3         Zahlarten:       Alles verbuchte       Image: Laden F3         Babatt-Sätze:       Ozu berechnen am Bis-Datum       Image: Laden F3         Kategorien:       Norm       Fieldigt am Bis-Datum       Image: Laden F3         Kategorien:       Norm       Fieldigt am Bis-Datum       Image: Laden F3         Kategorien:       Norm       Fieldigt am Bis-Datum       Senbuch egorien                                                                                                    | Duchungstext.            |                                                   |             | 🛨 Reset 🛛 F5         |
| MwstSätze:       Image: Speichem F11         Nur diesen Status:       (neutral)         FIBU-Export:       (neutral)         BU-Konten:       Angebot / Perspektive         zu berechnen       zu berechnen         Kassen-Bereich:       → Rechnung geschrieben         Statistik-Bereich:       → Rechnung oder teilbezahlt         Buchende Person:       ✓ Treilbezahlt         ✓ Treidigt       Wahl         Babatt-Sätze:       ④ zu berechnen am Bis-Datum         ④ → Rechnung oder teilbezahlt am Bis-Datur       Senbuch         Kategorien:       ✓ Norm         Friedigt am Bis-Datum       senbuch         Friedigt am Bis-Datum       senbuch         Friedigt am Bis-Datum       senbuch         Friedigt am Bis-Datum       senbuch                                                                                                    | Betragsbereich: <u>v</u> | <u>v</u> on: -9999999.99 <u>b</u> is: 99999999.99 |             | 📥 Laden 🛛 F9         |
| Nur diesen Status:   FIBU-Export:   (neutral)   FIBU-Konten:   Angebot / Perspektive   zu berechnen   Kassen-Bereich:   Rechnung geschrieben   Statistik-Bereich:   Rechnung oder teilbezahlt   Buchende Person:   Erledigt   Zahlarten:   Babatt-Sätze:   Ozu berechnen am Bis-Datum   Statistik-Bereich:   Prechnung oder teilbezahlt   Wahl   Buchende Person:   Erledigt   Wahl   Babatt-Sätze:   Statistik am Bis-Datum   Sature Sitze:   Sature Sitze: <td><u>M</u>wstSätze:</td> <td></td> <td></td> <td>Speichern F11</td>                                                                                                    | <u>M</u> wstSätze:       |                                                   |             | Speichern F11        |
| FIBU-Export:       (neutral)         FIBU-Konten:       Angebot / Perspektive         zu berechnen       zu berechnen         Kassen-Bereich:       → Rechnung geschrieben         §tatistik-Bereich:       * Teilbezahlt         Buchende Person:       ✓ Friedigt         Zahlarten:       ✓ * Alles verbuchte         Babatt-Sätze:       ③ zu berechnen am Bis-Datum         Statisprinen:       ✓ * Rechnung oder teilbezahlt market         Bischarten:       ✓ * Alles verbuchte         Bischarten:       ● * Rechnung oder teilbezahlt market         Bischarten:       ✓ * Alles verbuchte         Bischarten:       ● * Rechnung oder teilbezahlt market         Bischarten:       ● * * Alles verbuchte         Bischarten:       ● * * Alles verbuchte         Bischarten:       ● * * Alles verbuchte         Bischarten:       ● * * Rechnung oder teilbezahlt am Bis-Datur         Bischarten:       ● * * Alles verbuchte am Bis-Datur         Senbuch       ● * * Alles verbuchte am Bis-Datur                                                                                                    | Nur diesen Status:       | (neutral)                                         | •           |                      |
| FIBU-Konten:       Angebot / Perspektive         zu berechnen       zu berechnen         Kassen-Bereich:       → Rechnung geschrieben         Statistik-Bereich:       → Rechnung oder teilbezahlt         Buchende Person:       ✓ Teildigt         Zahlarten:       → Alles verbuchte         Rabatt-Sätze:       ✓ zu berechnen am Bis-Datum         Ozu berechnen am Bis-Datum       ✓ Alles verbuchte am Bis-Datum         Famil       ✓ Alles verbuchte am Bis-Datum                                                                                                    | <u>F</u> IBU-Export:     | (neutral)                                         | •           |                      |
| zu berechnen         Kassen-Bereich:         Statistik-Bereich:         Teilbezahlt         Mahl         Buchende Person:         Zahlarten:         Rabatt-Sätze:         Statistik-Bereich:         Teilbezahlt         Mahl         Wahl         Wahl     <                                                                                                    | <u>F</u> IBU-Konten:     | Angebot / Perspektive                             |             |                      |
| Kassen-Bereich:       → Rechnung geschrieben         Statistik-Bereich:                                                                                                    |                          | zu berechnen                                      |             |                      |
| Statistik-Bereich: <ul> <li>Teilbezahlt</li> <li>Rechnung oder teilbezahlt</li> <li>Rechnung oder teilbezahlt</li> <li>Erledigt</li> <li>Alles verbuchte</li> <li>Wahl</li> <li>Wahl</li></ul>                                                                                                    | Kassen-Bereich:          | → Rechnung geschrieben                            |             |                      |
| Buchende Person:       → *Rechnung oder teilbezahlt       Wahl         Zahlarten:       → * Alles verbuchte       Wahl         Rabatt-Sätze:       Ozu berechnen am Bis-Datum       Wahl         Kategorien:       ✓ Norm       ✓ Friedigt am Bis-Datum       senbuch         Famil       ✓ → * Alles verbuchte am Bis-Datum       senbuch                                                                                                    | Statistik-Bereich:       | Teilbezahlt                                       | Wahl        |                      |
| Buchende Person:       ✓ Erledigt       Wahl         Zahlarten:       → ▲ Alles verbuchte       Wahl         Rabatt-Sätze:       ③ zu berechnen am Bis-Datum       Wahl         Szu berechnen am Bis-Datum       ③ → ▲ Rechnung oder teilbezahlt am Bis-Datur       Wahl         Kategorien:       ✓ Norm       ③ → ▲ Alles verbuchte am Bis-Datum       senbuch         Famil       ④ → ▲ Alles verbuchte am Bis-Datum       senbuch                                                                                                    |                          | → 🖍 Rechnung oder teilbezahlt                     |             |                      |
| Zahlarten:       → ^ ^ Alles verbuchte       Wahl         Rabatt-Sätze:       © zu berechnen am Bis-Datum       Wahl         Kategorien:       Norm       © → ^ Rechnung oder teilbezahlt am Bis-Datur         Famil       © → ^ Alles verbuchte am Bis-Datum       senbuch         Famil       © → ^ Alles verbuchte am Bis-Datum       egorien                                                                                                    | Buchende Person:         | ✓Erledigt                                         | Wahl        |                      |
| Rabatt-Sätze:                                                                                                    | <u>Z</u> ahlarten:       | → / Alles verbuchte                               | Wahl        |                      |
|                                                                                                    | Rabatt-Sätze:            | Einzug                                            |             |                      |
| Kategorien:       ✓       Norm       Sechnung oder teilbezahlt am Bis-Datur         Famil       ✓       Famil       Famil       Famil                                                                                                    | _                        | (Uzu berechnen am Bis-Datum                       |             |                      |
| Mategorien:     ✓ Norm     Overledigt am Bis-Datum     Isenbuch       Famil     Serbuchte am Bis-Datum     egorien     Ende                                                                                                    | Katana ang Tan           | (U→) Rechnung oder teilbezahlt am Bis-Datu        | IT          |                      |
| Famil U→ Alles verbuchte am Bis-Datum egorien → Ende                                                                                                    | Kategorien: V Norm       | CV Erledigt am Bis-Datum                          | senbuch     |                      |
|                                                                                                    | 🗌 Famil                  | (U→) ✓ Alles verbuchte am Bis-Datum               | egorien     | Ende                 |

- Différenciez ici les groupes de marchandises que vous souhaitez évaluer.
- **Seul ce statut** est surtout utile dans le domaine des comptes **CLUB** est d'un grand intérêt, il permet d'imprimer toutes les statistiques de ventes.

#### Articles spéciaux

| Umsatz-Statistik                                                             | ? _ 🗆 ×                  |
|------------------------------------------------------------------------------|--------------------------|
| Zeitraum und Inhalt Filterung Spezielle Artikel Tage / Zeit / Club-Statistik | 🖶 Drucken F8             |
| Nur diese Artikel:                                                           |                          |
|                                                                              | 🗙 Reset 🛛 F5             |
|                                                                              | <mark>ह L</mark> aden F9 |
|                                                                              | Speichern F11            |
|                                                                              |                          |
|                                                                              |                          |
|                                                                              |                          |
|                                                                              |                          |
|                                                                              |                          |
|                                                                              |                          |
| Negation, d.h. diese Artikel NICHT auswerten                                 |                          |
|                                                                              | <u></u> <u>E</u> nde     |

- A propos de Sélectionner un article vous pouvez cocher les articles souhaités et cliquer sur OK dans la fenêtre.
- Notez également la possibilité d'une négation.

### Jours/heure/statistiques du club

| Umsatz-Statistik             |                                   |                                  |        |              |     |                | ? | _              | ×   |
|------------------------------|-----------------------------------|----------------------------------|--------|--------------|-----|----------------|---|----------------|-----|
| Zeitraum und Inhalt Filter   | rung                              | Spezielle Artikel                | Tage / | / Zeit       | / 0 | Club-Statistik |   | Drucken        | F8  |
| Tage / Zeit / Club-Statistik | k drucke                          | n:                               |        |              |     |                |   |                |     |
| <u>A</u> uswertung:          | Total                             |                                  |        |              |     | •              | * | Reset          | F5  |
| <u>A</u> usrichtung:         | Von                               | oben nach unten                  |        |              |     | •              | / | <b>y</b> Laden | F9  |
| <u>A</u> ngezeigter Wert:    | Brutt                             | o-Betrag                         |        |              |     | •              |   | Speichern      | F11 |
| <u>B</u> ezogen auf:         | Artik                             | el                               |        |              |     | •              |   |                |     |
| Zeit <u>u</u> nterteilung:   | <u>v</u> on:<br>Zeit <u>i</u> nte | 06:00 <u>b</u> is: 2<br>rvall: ( | 22:00  | Uhr<br>Stund | dei | n              |   |                |     |
| <u>F</u> ilter 1:            | (neut                             | tral)                            |        |              | •   | Definieren     |   |                |     |
| <u>F</u> ilter 2:            | (neut                             | tral)                            |        |              | ٣   | Definieren     |   |                |     |
| <u>F</u> ilter 3:            | (neut                             | tral)                            |        |              | •   | Definieren     |   |                |     |
| <u>F</u> ilter 4:            | (neut                             | tral)                            |        |              | ٣   | Definieren     |   |                |     |
| <u>F</u> ilter 5:            | (neut                             | tral)                            |        | -            | ٣   | Definieren     |   |                |     |
|                              |                                   |                                  |        |              |     |                |   |                |     |
|                              |                                   |                                  |        |              |     |                |   |                |     |
|                              |                                   |                                  |        |              |     |                | Ξ | <u>E</u> nde   |     |

- Cette section peut être très pratique pour les évaluations des greenfees. Elle permet de déterminer la fluctuation à certaines périodes.
- A propos de **Évaluation** permet entre autres d'évaluer des jours individuels, des jours de la semaine, des clubs, des filtres de personnes ou des opérateurs.
- La Valeur affichée peut être affichée par "valeur brute/nette" ou par "nombre".
- Lors de la **Subdivision du temps** on indique combien de fois un article a été réservé pendant cette période, ce qui est très pratique pour l'évaluation des greenfees.
- Pour les *Filtres* il est possible de faire une distinction plus précise entre les groupes de personnes.

## Exemples de statistiques

N'oubliez pas de sauvegarder les paramètres pratiques des statistiques, adaptés individuellement à vos besoins. Vous pourrez ainsi les charger à tout moment en cas de besoin.

#### Statistiques sur le chiffre d'affaires avec mise en page personnalisée

Statistiques avec caractéristiques des membres, texte du compte et montant brut dans le compte Réglage des statistiques du chiffre d'affaires

| U | msatz-Statistik         |                      |              |             |                 |                | ? | ) _ 🗆                   | $\times$ |
|---|-------------------------|----------------------|--------------|-------------|-----------------|----------------|---|-------------------------|----------|
|   |                         |                      |              |             |                 |                | _ |                         |          |
|   | Zeitraum und Inhalt     | Filterung            | Spezielle    | Artikel     | Tage / Zeit / ( | Ilub-Statistik |   | Drucken <u>D</u> rucken | F8       |
|   |                         |                      |              |             |                 |                |   |                         |          |
|   | Zeitraum: <u>v</u> on:  | 12.08.20             | Zeit:        | ::          | Uhr             |                |   |                         |          |
|   | <u>b</u> is:            | 12.08.20             | Zeit:        | 23:59:59    | Uhr             |                | - | - Decet                 |          |
|   |                         |                      | Zei          | itrahmen tä | iglich bewerte  | n              | U | Kesel                   | 15       |
|   |                         |                      | bis          | ; 06:00 Uhr | auf den Vorta   | g              |   | 📥 Laden                 | F9       |
|   |                         |                      |              |             |                 |                |   |                         | F11      |
|   | Rechnung: <u>v</u> on:  | • •                  | <u>b</u> is: | 12.08.20    |                 |                |   |                         |          |
|   | Zahldatum: <u>v</u> on: | • •                  | <u>b</u> is: | 12.08.20    |                 |                |   |                         |          |
|   |                         |                      |              |             |                 |                |   |                         |          |
|   | Diese Informationen dru | ucken:               |              |             |                 |                |   |                         |          |
|   | Einzelbuchungen         | : <u>S</u> ortieren: | Kun          | den-Name    |                 |                | 3 |                         |          |
|   | 4 Speziell              | les Layout:          | Sald         | en          | •               | Definieren     |   |                         |          |
|   | -                       |                      |              |             |                 |                |   |                         |          |
|   | Tage / Zeit / Club      | -Statistik           |              |             |                 |                |   |                         |          |
|   |                         | . Umfang:            | Artik        | el einzeln  |                 |                |   |                         |          |
|   |                         | 1. 01110116.         | Altin        | er emzenn   |                 |                |   |                         |          |
|   |                         |                      |              |             |                 |                |   |                         |          |
|   | <u>K</u> unden-Filter:  | Alle Kor             | ntakte       |             | -               | Definieren     |   |                         |          |
|   |                         |                      |              |             |                 |                |   | Ende                    |          |
|   |                         |                      |              |             |                 |                |   |                         |          |

- 1. réinitialisation
- 2. définir la date
- 3. tri
- 4. mise en page
- 5. cocher la case "Paiement" (capture d'écran suivante) sous l'onglet "Filtrage".

| Umsatz-Statistik           |                   |                              |                                    |                      | ? _ 🗆                                                                                    | $\times$ |
|----------------------------|-------------------|------------------------------|------------------------------------|----------------------|------------------------------------------------------------------------------------------|----------|
| Zeitraum und Inhalt        | Filterung         | Spezielle Artikel            | Tage / Zeit / Club                 | -Statistik           | Drucken                                                                                  | F8       |
| <u>W</u> arengruppen:      |                   |                              |                                    | Wahl                 |                                                                                          |          |
| <u>B</u> uchungstext:      |                   |                              |                                    |                      | 🛨 Reset                                                                                  | F5       |
| Betragsbereich:            | <u>v</u> on: -99  | 99999.99 <u>b</u> is:        | 9999999.99                         |                      | 🚰 Laden                                                                                  | F9       |
| <u>M</u> wstSätze:         |                   | eich u                       |                                    |                      | Speichern 📔                                                                              | F11      |
| <u>N</u> ur diesen Status: | (neutral)         |                              | •                                  |                      |                                                                                          |          |
| <u>F</u> IBU-Export:       | (neutral)         |                              | •                                  |                      |                                                                                          |          |
| <u>F</u> IBU-Konten:       |                   |                              |                                    |                      |                                                                                          |          |
| <u>K</u> assen-Bereich:    |                   |                              |                                    |                      |                                                                                          |          |
| <u>S</u> tatistik-Bereich: |                   |                              |                                    | Wahl                 |                                                                                          |          |
| <u>B</u> uchende Person:   |                   |                              |                                    | Wahl                 |                                                                                          |          |
| <u>Z</u> ahlarten:         |                   |                              |                                    | Wahl                 |                                                                                          |          |
| <u>R</u> abatt-Sätze:      |                   |                              |                                    |                      |                                                                                          |          |
| <u>K</u> ategorien: 🗹 Norr | nal 🗹 U<br>ilie 💽 | mbuchung 🗌 E<br>ahlungen 🗌 🛛 | ingang 🗹 Kas<br>onstige Sonder-Kat | ssenbuch<br>tegorien | <u></u> <u> </u> <u> </u> <u> </u> <u> </u> <u> </u> <u> </u> <u> </u> <u> </u> <u> </u> |          |

Mise en page

| Format-Edit                           | or                                                                                                    |                   |                    |                                                                           |                | -                                                   | - ×    |
|---------------------------------------|----------------------------------------------------------------------------------------------------|-------------------|--------------------|---------------------------------------------------------------------------|----------------|-----------------------------------------------------|--------|
| N <u>a</u> me:<br>Format- <u>T</u> yp | Umsatz Merkmale<br>Liste                                                                                                    | ▼ <u>Z</u> eilen: | ▼ <u>N</u> eue     | Turniere - <datum></datum>                                                | ab <u>⊺</u> ab | <> <u>F</u> elder<br>→ <u>B</u> efehle<br>▲ Schrift | F2     |
| MALO2 >                               | <merkmalo3> <x< td=""><td>TEXT &gt;</td><td><xgrs> &lt;</xgrs></td><td>EINTRI &gt; <aus< td=""><td>TRITT &gt;</td><td>Grafik</td><td>F7</td></aus<></td></x<></merkmalo3> | TEXT >            | <xgrs> &lt;</xgrs> | EINTRI > <aus< td=""><td>TRITT &gt;</td><td>Grafik</td><td>F7</td></aus<> | TRITT >        | Grafik                                              | F7     |
|                                       |                                                                                                    |                   |                    |                                                                           |                | E Format s <u>p</u> ei                              | ch F11 |
|                                       |                                                                                                    |                   |                    |                                                                           |                | 🗍 Format <u>l</u> öscl                              | he     |
|                                       |                                                                                                    |                   |                    |                                                                           |                | ित् <u>D</u> atei                                   | F9     |
|                                       |                                                                                                    |                   |                    |                                                                           |                | E Test                                              | F8     |
| <                                     |                                                                                                    |                   |                    |                                                                           | >              | ➡ <u>E</u> nde                                      |        |
|                                       |                                                                                                    |                   |                    |                                                                           |                |                                                     |        |

Mise en page à copier :

| <z< th=""><th><name< th=""><th><vorname< th=""><th><merkmal02< th=""><th><merkmal03< th=""><th><xtext< th=""><th><xgrs< th=""><th><eintri< th=""><th><austritt< th=""></austritt<></th></eintri<></th></xgrs<></th></xtext<></th></merkmal03<></th></merkmal02<></th></vorname<></th></name<></th></z<> | <name< th=""><th><vorname< th=""><th><merkmal02< th=""><th><merkmal03< th=""><th><xtext< th=""><th><xgrs< th=""><th><eintri< th=""><th><austritt< th=""></austritt<></th></eintri<></th></xgrs<></th></xtext<></th></merkmal03<></th></merkmal02<></th></vorname<></th></name<> | <vorname< th=""><th><merkmal02< th=""><th><merkmal03< th=""><th><xtext< th=""><th><xgrs< th=""><th><eintri< th=""><th><austritt< th=""></austritt<></th></eintri<></th></xgrs<></th></xtext<></th></merkmal03<></th></merkmal02<></th></vorname<> | <merkmal02< th=""><th><merkmal03< th=""><th><xtext< th=""><th><xgrs< th=""><th><eintri< th=""><th><austritt< th=""></austritt<></th></eintri<></th></xgrs<></th></xtext<></th></merkmal03<></th></merkmal02<> | <merkmal03< th=""><th><xtext< th=""><th><xgrs< th=""><th><eintri< th=""><th><austritt< th=""></austritt<></th></eintri<></th></xgrs<></th></xtext<></th></merkmal03<> | <xtext< th=""><th><xgrs< th=""><th><eintri< th=""><th><austritt< th=""></austritt<></th></eintri<></th></xgrs<></th></xtext<> | <xgrs< th=""><th><eintri< th=""><th><austritt< th=""></austritt<></th></eintri<></th></xgrs<> | <eintri< th=""><th><austritt< th=""></austritt<></th></eintri<> | <austritt< th=""></austritt<> |
|----------------------------------------------------------------------------------------------------|----------------------------------------------------------------------------------------------------|----------------------------------------------------------------------------------------------------|----------------------------------------------------------------------------------------------------|----------------------------------------------------------------------------------------------------|----------------------------------------------------------------------------------------------------|-----------------------------------------------------------------------------------------------|-----------------------------------------------------------------|-------------------------------|
| >                                                                                                    | >                                                                                                    | >                                                                                                    | >                                                                                                    | >                                                                                                    | >                                                                                                    | >                                                                                             | >                                                               | >                             |

Résultat :

## Umsatz vom 01.01.16 bis 16.09.16 GV

|     | Status<br>Schwän   | diweid  | al             | les verbuchte |                      |                  |         | Stand: 1   | 16.09.16, 12:22 Uhr |
|-----|--------------------|---------|----------------|---------------|----------------------|------------------|---------|------------|---------------------|
| Nr. | Name               | Vorname | Mitgliedschaft | Status        | Text                 |                  | Brutto  | Eintritt   | Austritt            |
| 1   | teres ander        | Thomas  | weid Str       | Einzelperson  | Einzahlung, 30.05.16 | R:20160001-l:000 | -150.00 | 01.01.2011 |                     |
| 2   | Automatical States | Thomas  | weid Str       | Einzelperson  | Jahresbeitrag        |                  | 150.00  | 01.01.2011 |                     |
| 2   |                    | Thomas  | weid Str       | Einzelperson  | Total                |                  | 0.00    | 01.01.2011 |                     |
| 3   |                    |         | weid Str       | Einzelperson  | Jahresbeitrag        |                  | 150.00  |            |                     |
| 3   |                    |         | weid Str       | Einzelperson  | Total                |                  | 150.00  |            |                     |
| 4   |                    | Werner  | weid Str       | Einzelperson  | Jahresbeitrag        |                  | 150.00  |            |                     |
| 4   |                    | Werner  | weid Str       | Einzelperson  | Total                |                  | 150.00  |            |                     |
| 5   |                    | Ulrike  | weid Str       | Einzelperson  | Jahresbeitrag        |                  | 150.00  |            |                     |
| 5   |                    | Ulrike  | weid Str       | Einzelperson  | Total                |                  | 150.00  |            |                     |
| 6   |                    | Denise  | weid Str       | Einzelperson  | Einzahlung, 17.05.16 | R:20160007-I:000 | -150.00 |            |                     |
| 7   |                    | Denise  | weid Str       | Einzelperson  | Jahresbeitrag        |                  | 150.00  |            |                     |
| 7   |                    | Denise  | weid Str       | Einzelperson  | Total                |                  | 0.00    |            |                     |
| 8   |                    | Markus  | weid Str       | Einzelperson  | Jahresbeitrag        |                  | 150.00  |            |                     |
| 8   | ouono.             | Markus  | weid Str       | Einzelperson  | Total                |                  | 150.00  |            |                     |

#### Contrôle des comptes par affectation des cotisations

?

Vous avez attribué les cotisations annuelles et souhaitez maintenant les contrôler avant d'imprimer la facture ?

- 1. Appuyez sur le bouton **Réinitialiser.**
- 2. Dans l'onglet **Période** la date du... à... la date du jour.
- 3. Les *écritures individuelles* doivent être triées par "Nom du client".
- 4. Veuillez définir le filtre de personnes "Toutes les personnes", c'est le seul moyen de contrôler si quelque chose a été attribué involontairement à d'autres personnes.
- 5. Vous allez maintenant sur l'onglet *Filtrage* et sélectionnez *Ne sélectionner que celui-ci Status:* "à calculer".
- 6. Vous pouvez maintenant cliquer sur *Imprimer* aller à la page d'accueil.

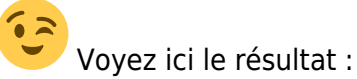

www.pccaddie.com

| Umentz                        | vom       | 16       | 11 1    | וחו    | hic Oʻ          | 2 0     | 1 11                         |          |                 |         |
|-------------------------------|-----------|----------|---------|--------|-----------------|---------|------------------------------|----------|-----------------|---------|
| UIIISatz                      | VOIII     | 10.      |         |        | 015 07          | 2.0     | 1.11                         |          |                 |         |
| CLUB                          |           |          |         |        |                 |         |                              |          |                 |         |
| Status                        | ZU        | u berech | nen     | >      | Einzelauflist   | tung sa | ortiert nach                 | Kunde    | enname          |         |
|                               |           | 7.1      |         |        |                 |         |                              | Stan     | d: 16.11.10, 18 | :25 Uhr |
| Nr. Eintrag                   | Datum     | Zet Mw   | /st Ne  | tto €  | Brutto € S Bez. | Person  |                              |          |                 |         |
| 1 Jahresbeitrag Aktive        | 01.01.11  | 19       | 9,0 105 | 0,42   | 1250,00 J       | frhe    | Frohgemuth, H                | eribert  |                 |         |
| Total                         | 01 01 11  | 40       | 105     | 0,42   | 1250,00         | frhe    | Frohgemuth,                  | Heribert |                 |         |
| Z Jamesbeirag Passiv<br>Total | 01.01.11  | 13       | 4       | 2,02   | 50,00           | kaka    | Kainz, Kathar                | ina      |                 |         |
| 3 Jahresbeitrag Aktive        | 01.01.11  | 19       | 0,0 105 | 0,42   | 1250,00 J       | mam2    | Maier, Mane                  |          |                 |         |
| Total                         |           |          | 105     | 0,42   | 1250,00         | mam2    | Maier, Mane                  |          |                 |         |
| 4 Jahresbeitrag Aktive        | 01.01.11  | 19       | 0,0 105 | 0,42   | 1250,00 J       | mam1    | Maier, Maria<br>Maier, Maria |          |                 |         |
| 5 Jahresbeitrag Aktive        | 01.01.11  | 19       | 105     | 0.42   | 1250.00 J       | mase    | Maier, Sepp                  |          |                 |         |
| Total                         |           |          | 105     | 0,42   | 1250,00         | mase    | Maier, Sepp                  |          |                 |         |
| Summe:                        |           |          | 424     | 3,70   | 5050,00 OK:     | 0,0     | 0,00                         |          |                 |         |
|                               |           |          |         |        |                 |         |                              |          |                 |         |
|                               |           |          |         |        | Grupp           | ensun   | nmen mit v                   | ermerl   | der Anzah       |         |
| C                             |           |          |         |        |                 |         |                              |          |                 | -       |
| Summen pro Gr                 | uppe/Arti | (ei      |         | Finzel |                 | Total   |                              |          | Bezahlt         |         |
| Artikel                       |           |          | Netto   | Brutte | o Netto         | Brut    | tto Zahl                     | Netto    | Brutto          | Zahl    |
| Allgemeiner Buchungsbereich   |           |          |         |        | 4243,70         | 5050.   | 00 5                         | 0.00     | 0.00            | 0       |
| Jahresbeitrag                 |           |          |         |        | 4243,70         | 5050,   | 00 5                         | 0,00     | 0,00            | 0       |
| jakt Jahresbeitrag Aktive     |           |          | 1050,42 | 1250,0 | 4201,68         | 5000,   | 00 4                         | 0,00     | 0,00            | 0       |
| jpas Jahresbeitrag Passiv     |           |          | 42,02   | 50,0   | 0 42,02         | 50,     | 00 1                         | 0,00     | 0,00            | 0       |
|                               |           |          |         |        | 4243,70         | 5050,   | 00 5                         | 0,00     | 0,00            | 0       |

#### Liste des types de paiement individuels

Vous avez besoin, par exemple, pour votre compte de caisse, d'une liste indiquant le chiffre d'affaires que vous avez généré en espèces ou par carte EC ?

- Reprenez le chemin via *Chiffres d'affaires/statistiques de chiffre d'affaires* et cliquez à droite sur *Réinitialiser*, pour être sûr que le réglage de base est établi.
- Dans l'onglet **Période et contenu** la date souhaitée pour la période et, si nécessaire, décochez l'option **Imprimer les écritures individuelles** décochez la case.

Ensuite, sélectionnez l'onglet Filter:

| Umsatz-Statistik                                                                 | ? _ 🗆 X                       |
|----------------------------------------------------------------------------------|-------------------------------|
| Zeitraum und Inhalt Filterung Spezielle Artikel Tage / Zeit / Club-Sta           | atistik 🔒 Drucken F8          |
| <u>W</u> arengruppen:                                                            | Wahl                          |
| Buchungstext:                                                                    | 🔶 Reset F5                    |
| Betragsbereich:         von:         -9999999.99         bis:         9999999.99 | 🔚 Laden F9                    |
| MwstSätze:                                                                       | Preichern F11                 |
| Nur diesen Status: (neutral)                                                     |                               |
| EIBU-Export:     (neutral)       FIBU-Konten:                                    |                               |
| Kassen-Bereich:                                                                  |                               |
| Statistik-Bereich:                                                               | Wahl                          |
| Buchende Person:                                                                 | Wahl                          |
| Zahlarten: bar                                                                   | Wahl                          |
| <u>R</u> abatt-Sätze:                                                            |                               |
| Kategorien: Vormal Vumbuchung Eingang Kasser                                     | nbuch<br>orien 🕞 <u>E</u> nde |

- Dans la ligne "Modes de paiement", sélectionnez sous *Choix* le type de paiement. Ceux-ci se trouvent généralement en bas de la liste d'articles.
- Faites des listes successives pour tous les types de paiement souhaités.
- Si vous sélectionnez plusieurs types de paiement en même temps, les sommes des types de paiement sont additionnées.
- Lancez maintenant l'impression avec Imprimer (F8).

#### Chiffre d'affaires par jour de la semaine ou avec répartition horaire

Dans notre exemple, nous prenons le greenfee. Vous pouvez utiliser cette description de la même manière pour tous les articles et groupes de marchandises, ainsi que pour les évaluations pour votre proshop ou votre gastronomie.

- Choisissez votre domaine de compte de caisse, par ex. CHIFFRE D'AFFAIRES et prenez à nouveau le chemin Chiffres d'affaires/statistiques de chiffre d'affaires. Réinitialisez avec Reset pour rétablir les paramètres par défaut.
- Dans l'onglet **Période et contenu** sous **Période** saisissez la date.
- Décochez la case *Ecritures individuelles* n'est plus cochée.

- Passez maintenant à l'onglet *Filtres*. Sélectionnez dans la ligne *Groupe de marchandises* le groupe de marchandises pour GREENFEE. Si le groupe de marchandises GREENFEE contient beaucoup d'articles, il se peut qu'ils ne puissent pas être imprimés en entier sur les statistiques. Dans ce cas, veuillez sélectionner des articles individuels. Si vous choisissez <u>tous les</u> articles du groupe de marchandises Greenfee, vous voyez en tout cas dans la 1ère colonne le nombre complet de greenfees pour le jour de la semaine.
- Cliquez ensuite sur les *Jours/heure/statistiques du club* et cochez la case *Imprimer les jours/heures/statistiques du club*.
- Sélectionnez dans Évaluation "Jours de la semaine".
- Réglez pour Valeur affichée sur "Nombre" :

| Umsatz-Statistik         |                                       |                    |                       |            |               | ? _ 🗆                | ×   |
|--------------------------|---------------------------------------|--------------------|-----------------------|------------|---------------|----------------------|-----|
| Zeitraum und Inhalt      | Filterung                             | Spezielle Artikel  | Tage / Ze             | eit / C    | lub-Statistik | Drucken              | F8  |
| Tage / Zeit / Club-St    | tatistik drucke                       | en:                |                       |            |               |                      |     |
| <u>A</u> uswertung:      | Woo                                   | hentage            |                       |            | ~             | ★ Reset              | F5  |
| <u>A</u> usrichtung:     | Von                                   | oben nach unten    |                       |            | *             | 📛 Laden              | F9  |
| Angezeigter Wert:        | Anza                                  | ahl                |                       |            | ~             | E Speichern          | F11 |
| <u>B</u> ezogen auf:     | Artik                                 | el                 |                       |            | -             |                      |     |
| Zeit <u>u</u> nterteilur | ng: <u>v</u> on:<br>Zeit <u>i</u> nte | 06:00 <u>b</u> is: | 22:00 Uh<br>02:00 Str | hr<br>unde | n             |                      |     |
| <u>F</u> ilter 1:        | (neu                                  | tral)              |                       | •          | Definieren    |                      |     |
| <u>F</u> ilter 2:        | (neu                                  | tral)              |                       | •          | Definieren    |                      |     |
| <u>F</u> ilter 3:        | (neu                                  | tral)              |                       | •          | Definieren    |                      |     |
| <u>F</u> ilter 4:        | (neu                                  | tral)              |                       | •          | Definieren    |                      |     |
| <u>F</u> ilter 5:        | (neu                                  | tral)              |                       | •          | Definieren    |                      |     |
|                          |                                       |                    |                       |            |               |                      |     |
|                          |                                       |                    |                       |            |               |                      |     |
|                          |                                       |                    |                       |            |               | <u></u> <u>E</u> nde |     |

Avec Imprimer vous obtenez l'affichage suivant :

# Umsatz vom 01.01.10 bis 12.12.10

#### UMSATZ

| War        | arengruppe |          | GF      |        |        |       |       |      |      | -    | Stand: 12 12 10, 09:35 Libr |                           |
|------------|------------|----------|---------|--------|--------|-------|-------|------|------|------|-----------------------------|---------------------------|
| Zeitraum   |            | Summe)00 | 76543b0 | 0100bo | 0300bo | 04000 | 01000 | 0200 | es   | ew   | g <b>t</b> 9wo              | Gane. 12.12.10, 05.00 Gin |
| Montag     | Total      | 8,00     | 0,00    | 1,00   | 4,00   | 0,00  | 0,00  | 0,00 | 1,00 | 0,00 | 2,00                        |                           |
| Dienstag   | Total      | 0,00     | 0,00    | 0,00   | 0,00   | 0,00  | 0,00  | 0,00 | 0,00 | 0,00 | 0,00                        |                           |
| Mittwoch   | Total      | 1,00     | 1,00    | 0,00   | 0,00   | 0,00  | 0,00  | 0,00 | 0,00 | 0,00 | 0,00                        |                           |
| Donnerstag | Total      | 0,00     | 0,00    | 0,00   | 0,00   | 0,00  | 0,00  | 0,00 | 0,00 | 0,00 | 0,00                        |                           |
| Freitag    | Total      | 5,00     | 0,00    | 1,00   | 3,00   | 1,00  | 0,00  | 0,00 | 0,00 | 0,00 | 0,00                        |                           |
| Samstag    | Total      | 0,00     | 0,00    | 0,00   | 0,00   | 0,00  | 0,00  | 0,00 | 0,00 | 0,00 | 0,00                        |                           |
| Sonntag    | Total      | 2,00     | 0,00    | 0,00   | 0,00   | 0,00  | 0,00  | 0,00 | 0,00 | 1,00 | 1,00                        |                           |
| Total      |            | 16,00    | 1,00    | 2,00   | 7,00   | 1,00  | 0,00  | 0,00 | 1,00 | 1,00 | 3,00                        |                           |

#### Summen pro Gruppe/Artikel Einzel Total Artikel Netto Brutto Netto Brutto Mwst % Zahl 1300,00 207,56 19,0 19,0 Golfartikei 1092.44 16 1092.44 Greenfee 16 10abo 0300 10er ABO Greenfee - Einlösung 18 Loch 0.00 0.00 0.00 0.00 0.00 0.0 7 10abo 0400 10er ABO Greenfee - Einlösung 9 Loch 0,00 0,00 0,00 0,00 0,00 0,0 10abo 0100 10er ABO Greenfee - Verkauf 10er 336,13 400,00 672,26 800,00 127,74 19,0 2 gf9wo 9 L. Greenfee Mo. - Fr. 8100 67,23 80.00 201.69 240.00 38,31 19.0 3 es Erwachsene Sonn/Felertags 8100 67,23 80.00 67.23 80.00 12.77 19.0 1 00076543 Erwachsene Sonn/Felertags 2.2 8102 67,23 80,00 67,23 80,00 19.0 12.77 1 Erwachsene Wochentags 8011 100,00 84,03 100,00 15,97 19,0 84.03 ew 1 abo 0100 Greenlee - Verkauf 10er 8100 0,00 0,00 0,00 0,00 0,00 0,0 0 abo 0200 Greenfee - einiösung 8100 0.00 0.00 0.00 0.00 0.00 0.0 0 1092,44 1300,00 207,56 19,0 16 .

Vous pouvez également imprimer une liste avec une subdivision temporelle si vous effectuez de petites modifications dans l'onglet **Jours/Temps/Statistiques du club** (voir l'image suivante).

- Sélectionnez dans Évaluation "Total".
- Cochez la case *Répartition du temps* et adaptez les temps à votre convenance.

| Umsatz-Statistik           |                                   |                       |                     |            |                | ? | _ 🗆             | ×   |
|----------------------------|-----------------------------------|-----------------------|---------------------|------------|----------------|---|-----------------|-----|
| Zeitraum und Inhalt Filt   | erung                             | Spezielle Artikel     | Tage / Ze           | eit / (    | Club-Statistik | 8 | <u>D</u> rucken | F8  |
| Tage / Zeit / Club-Statist | tik drucke                        | n:                    |                     |            |                |   |                 |     |
| <u>A</u> uswertung:        | Total                             |                       |                     |            | ~              | * | Reset           | F5  |
| <u>A</u> usrichtung:       | Von (                             | bben nach unten       |                     |            | *              |   | Laden           | F9  |
| Angezeigter Wert:          | Brutt                             | o-Betrag              |                     |            | •              |   | Speichern       | F11 |
| <u>B</u> ezogen auf:       | Artike                            | el                    |                     |            | •              |   |                 |     |
| Zeit <u>u</u> nterteilung: | <u>v</u> on:<br>Zeit <u>i</u> nte | 08:00 <u>b</u> is: 1: | 8:00 Uh<br>2:00 Stu | nr<br>unde | 'n             |   |                 |     |
| <u>F</u> ilter 1:          | (neut                             | ral)                  |                     | •          | Definieren     |   |                 |     |
| <u>F</u> ilter 2:          | (neut                             | ral)                  |                     | •          | Definieren     |   |                 |     |
| <u>F</u> ilter 3:          | (neut                             | ral)                  |                     | •          | Definieren     |   |                 |     |
| <u>F</u> ilter 4:          | (neut                             | ral)                  |                     | •          | Definieren     |   |                 |     |
| <u>F</u> ilter 5:          | (neut                             | ral)                  |                     | •          | Definieren     |   |                 |     |
|                            |                                   |                       |                     |            |                |   |                 |     |
|                            |                                   |                       |                     |            |                |   |                 |     |
|                            |                                   |                       |                     |            |                | ₽ | <u>E</u> nde    |     |

Vous obtenez la liste suivante et pouvez y voir facilement à quelles heures de la journée vous avez le plus souvent réservé des greenfees.

|           | <u>Umsa</u>                                                                                                    | atz                                                            | von          | n            |                                              |                                   |                          | bi                       | <mark>s 1</mark>                 | 9.       | 11                           | .10      | <u>)</u>                                     |             |                                  |                 |
|-----------|----------------------------------------------------------------------------------------------------|----------------------------------------------------------------|--------------|--------------|----------------------------------------------|-----------------------------------|--------------------------|--------------------------|----------------------------------|----------|------------------------------|----------|----------------------------------------------|-------------|----------------------------------|-----------------|
|           | UMSATZ                                                                                                    | 2                                                              |              |              |                                              |                                   |                          |                          |                                  |          |                              |          |                                              |             |                                  |                 |
| Zeitraum  | Warengruppe                                                                                                    | Summe)2                                                        | 220101)00765 | GF<br>43b0 ( | 0100bo                                       | 0300bo                            | 0400bo                   | 05005                    | 01000                            | 0200j    | 0201                         | es       | gf9wogre                                     | S<br>een765 | tand: 19.1<br>regel              | 1.10, 15:43 Uhr |
| Alle Tage | Total<br>von 00:00 bis 08:00<br>bis 10:00<br>bis 12:00<br>bis 14:00<br>bis 16:00<br>bis 18:00<br>bis 18:00<br>bis 24:00 | 37,00<br>1,00<br>0,00<br>5,00<br>7,00<br>13,00<br>3,00<br>8,00 | 1,00 1,<br>  | 8            | 6,00<br><br>1,00<br>1,00<br>3,00<br><br>1,00 | 11,00<br><br>3,00<br>4,00<br>4,00 | 2,00<br><br><br>2,00<br> | 1,00<br><br><br>1,00<br> | 0,00<br><br><br>0,00<br><br><br> | 0,00<br> | 1,00<br><br><br>1,00<br><br> | 4,00<br> | 7,00<br><br>2,00<br>1,00<br><br>2,00<br>2,00 | 1,00<br>    | 2,00<br>1,00<br><br><br>1,00<br> |                 |
| Total     |                                                                                                    | 37,00                                                          | 1,00 1,      | 00           | 6,00                                         | 11,00                             | 2,00                     | 1,00                     | 0,00                             | 0,00     | 1,00                         | 4,00     | 7,00                                         | 1,00        | 2,00                             |                 |

CONSEIL Vous pouvez à tout moment cliquer sur *Réinitialiser* pour rétablir les paramètres de base et essayer de nouveaux réglages.

#### Exportation COFI, écritures non exportées

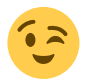

Cette liste n'est intéressante qu'en relation avec le module Exportation de la comptabilité .

Si vous exportez vos écritures avec le module Exportation de la comptabilité vers DATEV par exemple, les 2 erreurs les plus fréquentes sont les suivantes :

- 1. L'écriture ne peut pas être exportée parce que le numéro de compte COFI manque dans l'article.
- 2. L'écriture ne peut pas être exportée parce qu'elle a été enregistrée à une date dans le passé et que la période a déjà été transmise à DATEV.

Vous pouvez vérifier avec les statistiques du chiffre d'affaires si des écritures n'ont pas été exportées et de quelles écritures il s'agissait. Dans ce cas, ne cochez pas la case *Écritures individuelles* dans l'onglet *Période et contenu*. Dans l'onglet *Filtre* pour l'exportation COFI :

| Umsatz-Statistik                             |                       |                                |                                    |                      | ? _ 🗆          | $\times$ |
|----------------------------------------------|-----------------------|--------------------------------|------------------------------------|----------------------|----------------|----------|
| Zeitraum und Inhalt                          | Filterung             | Spezielle Artikel              | Tage / Zeit / Club                 | -Statistik           | 🔒 Drucken      | F8       |
| <u>W</u> arengruppen:                        |                       |                                |                                    | Wahl                 |                |          |
| <u>B</u> uchungstext:                        |                       |                                |                                    |                      | ★ Reset        | F5       |
| Betragsbereich:                              | <u>v</u> on: -9       | 99999.99 <u>b</u> is:          | 9999999.99                         |                      | 📛 Laden        | F9       |
| <u>M</u> wstSätze:                           | Nur ung               | leich 0                        |                                    |                      | 💾 Speichern    | F11      |
| <u>N</u> ur diesen Status:                   | (neutral)             |                                | Ŧ                                  |                      |                |          |
| <u>F</u> IBU-Export:<br><u>F</u> IBU-Konten: |                       | oortierte Einträge             | •                                  | J                    |                |          |
| <u>K</u> assen-Bereich:                      |                       |                                |                                    |                      |                |          |
| <u>S</u> tatistik-Bereich:                   |                       |                                |                                    | Wahl                 |                |          |
| <u>B</u> uchende Person:                     |                       |                                |                                    | Wahl                 |                |          |
| <u>Z</u> ahlarten:                           |                       |                                |                                    | Wahl                 |                |          |
| <u>R</u> abatt-Sätze:                        |                       |                                |                                    |                      |                |          |
| <u>K</u> ategorien: 🗹 No<br>🗌 Far            | rmal 🗹 U<br>nilie 🗌 Z | Jmbuchung 🗌 E<br>Zahlungen 🗌 S | ingang 🗹 Kas<br>onstige Sonder-Kat | ssenbuch<br>tegorien | ➡ <u>E</u> nde |          |

## Remarque sur l'indication de la TVA

Il se peut que les statistiques du chiffre d'affaires indiquent des taux de TVA "erronés" (par exemple 8,0 au lieu de 8,1) :

|             | F6 🖟 Speiche | ึบา    | F7   |           | DIS          | ร    | eite 1/1 67% | Umsatz vom 01.04.24 bis 30. |
|-------------|--------------|--------|------|-----------|--------------|------|--------------|-----------------------------|
| KASSE       |              |        |      |           |              |      |              | -                           |
|             |              |        |      | 1         |              |      |              | Stand: 01.05.24, 17:46 Uhr  |
| Nr. Eintrag | Datum        | Zeit   | Mwst | Netto CHF | Brutto CHF S | Bez. | Person       |                             |
| 1           | 05.04.24     | 07:47B | 8.1  | 18.50     | 20.00 N      | OK   |              |                             |
| 2           | 07.04.24     | 08:13B | 8.1  | 9.25      | 10.00 N      | OK   |              |                             |
| 3           | 07.04.24     | 08:40B | 8.1  | 18.50     | 20.00 N      | OK   |              |                             |
| 4           | 07.04.24     | 13:21B | 8.1  | 4.63      | 5.00 N       | OK   |              |                             |
| 5           | 07.04.24     | 13:21B | 8.1  | -4.63     | -5.00 N      | OK   |              |                             |
| 6           | 07.04.24     | 13:21B | 8.1  | 4.63      | 5.00 N       | OK   |              |                             |
| 7           | 07.04.24     | 13:21B | 8.1  | -4.63     | -5.00 N      | OK   |              |                             |
| 8           | 07.04.24     | 15:59B | 8.1  | 4.63      | 5.00 N       | OK   |              |                             |
| 9           | 08.04.24     | 09:56B | 8.1  | 18.50     | 20.00 N      | OK   |              |                             |
| 10          | 08.04.24     | 13:37B | 8.1  | 4.63      | 5.00 N       | OK   |              |                             |
| 11          | 11.04.24     | 10.22B | 8.1  | 18.50     | 20.00 N      | OK   |              |                             |
| 12          | 11.04.24     | 13.188 | 8.1  | 4.03      | 5.00 N       | OK   |              |                             |
| 13          | 12.04.24     | 07:52B | 8.1  | 4.03      | 5.0011       | OK   |              |                             |
| 14          | 12.04.24     | 11.00B | 0.1  | 4.03      | 5.00 N       | OK   |              |                             |
| 15          | 12.04.24     | 10.00B | 0.1  | 4.03      | 5.00 N       | OK   |              |                             |
| 17          | 12.04.24     | 11:450 | 0.1  | 9.05      | 10.00 N      | OK   |              |                             |
| 18          | 13.04.24     | 13:18B | 8.1  | 4.63      | 5.00 N       | OK   |              |                             |
| 19          | 18 04 24     | 12:13B | 8.1  | 4.03      | 5.00 N       | OK   |              |                             |
| 20          | 20.04.24     | 12:42B | 81   | 9.25      | 10.00 N      | OK   |              |                             |
| 21          | 20.04.24     | 13:16B | 8.1  | 9.25      | 10.00 N      | OK   |              |                             |
| 22          | 24.04.24     | 11:51B | 8.1  | 9.25      | 10.00 N      | OK   |              |                             |
| 23          | 25.04.24     | 09:57B | 8.1  | 4.63      | 5.00 N       | ÖK   |              |                             |
| 24          | 25.04.24     | 09:57B | 8.1  | -4.63     | -5.00 N      | OK   |              |                             |
| 25          | 25.04.24     | 09:57B | 8.1  | 4.63      | 5.00 N       | OK   |              |                             |
| 26          | 25.04.24     | 09:57B | 8.1  | -4.63     | -5.00 N      | OK   |              |                             |
| 27          | 26.04.24     | 09:13B | 8.1  | 4.63      | 5.00 N       | OK   |              |                             |
| 28          | 26.04.24     | 12:16B | 8.1  | 4.63      | 5.00 N       | OK   |              |                             |
| 29          | 27.04.24     | 12:15B | 8.1  | 9.25      | 10.00 N      | OK   |              |                             |
| 30          | 28.04.24     | 12:51B | 8.1  | 9.25      | 10.00 N      | OK   |              |                             |
|             | 20.04.24     | 10-198 | 81   | 9.25      | 10.00 N      | OK   |              |                             |
| 31          | 29.04.24     | 10.100 | 0.1  |           | 10.00 11     |      |              |                             |

#### Summen pro Gruppe/Artikel

| <u></u>     |                           | E     | nzel   | т      | otal   |       |     |      |
|-------------|---------------------------|-------|--------|--------|--------|-------|-----|------|
| Artikel     |                           | Netto | Brutto | Netto  | Brutto | Mwst  | % 2 | Zahl |
| Hardware    |                           |       |        | 217.43 | 235.00 | 17.57 | 8.1 | 30   |
| Mietartikel |                           |       |        | 217.43 | 235.00 | 17.57 | 8.1 | 30   |
| trol 1      | Pull-Trolley              | 4.63  | 5.00   | 0.00   | 0.00   | 0.00  | 0.0 | 0    |
| trol 10505  | Pull-Trolley - Gast - 18L | 9.25  | 10.00  | 46.25  | 50.00  | 3.75  | 8.1 | 5    |
| trol 10504  | Pull-Trolley - Gast - 9L  | 4.63  | 5.00   | 32.40  | 35.00  | 2.60  | 8.0 | 7    |
| trol 10405  | Pull-Trolley - Mitgl 18L  | 9.25  | 10.00  | 111.00 | 120.00 | 9.00  | 8.1 | 12   |
| trol 10404  | Pull-Trolley - Mitgl 9L   | 4.63  | 5.00   | 27.78  | 30.00  | 2.22  | 8.0 | 6    |

PC CADDIE calcule dans la statistique du chiffre d'affaires les sommes respectives des articles / groupes de marchandises et leurs montants nets et bruts les uns par rapport aux autres. Cela permet de contrôler et d'avoir une vue d'ensemble des totaux dans l'analyse. En raison des différences d'arrondi, en particulier pour les petits montants, des pourcentages différents peuvent être calculés rétroactivement. L'enregistrement et le calcul de la taxe dans les ventes respectives et les documents individuels ont cependant été enregistrés et affichés correctement.

Exemple 1 - calculé à 20% pour simplifier (par analogie, cela s'applique bien sûr aussi aux taux d'imposition en vigueur dans les pays - la devise n'a volontairement pas été mentionnée dans cet exemple) :

Vous vendez un article qui coûte 1,00 brut. Avec une TVA de 20%, cela correspond à un prix net (arrondi) de 0,83. Le montant de la taxe est donc de 0,17. Si vous vendez cet article 100 fois en 100 tickets individuels, vous avez au total un montant de 83,00 net (100 x 0,83) et 17,00 de taxe (100 x 0,17). En théorie, on doit donc 17,00 au fisc. Si l'on calcule ce montant en une seule fois, cela correspondrait à un pourcentage de 20,48% (et non plus de 20% comme indiqué correctement dans les justificatifs individuels). Cependant, comme le fisc considère chaque justificatif individuellement et non pas la somme totale des justificatifs, la déclaration a été effectuée correctement.

Exemple 2 (sommes de groupes) :

L'article 1 coûte 1,00 brut et comprend 20% (0,83 net + 0,17 TVA = 1,00 brut). L'article 2 coûte 1,00 brut et contient 0%, donc pas de TVA (1,00 net = 1,00 brut). Vous vendez maintenant les deux articles 100 fois. Nous nous souvenons de notre premier exemple et savons que cela correspond à 83,00 nets pour le premier article. Le deuxième article sans TVA correspond à 100,00 nets. Nous avons donc maintenant un total net de 183,00 et un total brut de 200,00. Si l'on compare ces montants, on obtient un pourcentage de 9,3%. Bien sûr, vous n'avez pas vendu d'article avec un tel taux d'imposition, mais vous remarquez rapidement que cela se traduit mathématiquement dans la somme totale et les taux d'imposition mixtes dans les statistiques du chiffre d'affaires. Si vous le souhaitez, vous pouvez désactiver cette fonction dans PC CADDIE, les taux de TVA ne seront alors plus affichés dans les statistiques du chiffre d'affaires. N'hésitez pas à contacter notre support.